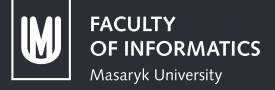

## SonarQube

### Seminar group Java-Lasaris

Xuan Linh Phamová

## Introduction What is SonarQube?

#### SonarQube

SonarQube<sup>1</sup> is an open-source automatic code review tool to detect bugs, vulnerabilities, and code smells in some code.

## SonarQube supports:

- integration with Maven, Ant, Gradle, MSBuild
- integration with continuous integration tools (Atlassian Bamboo, Jenkins, Hudson, etc.)
- 27 programming languages (*Java*, *C*#, *C*/*C*++, *JavaScript*, *TypeScript*, *Python*, *etc.*)

<sup>&</sup>lt;sup>1</sup>Website: https://www.sonarqube.org/

## Overview

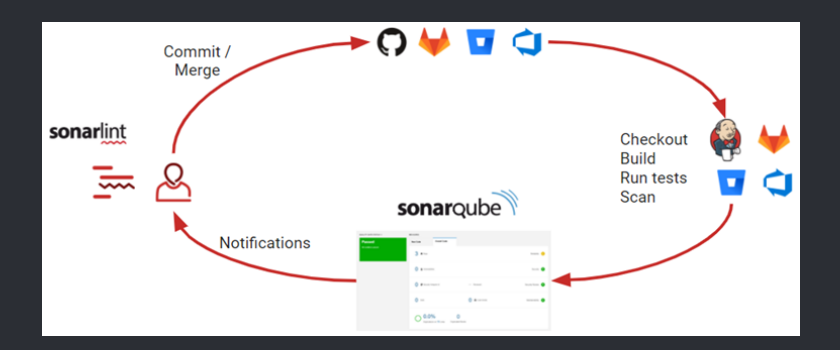

#### Figure: Development cycle with SonarQube

## User Interface Main page

|  | sonarqube Projects                                                                   | Issues Rules                | Quality Profiles Quality Gate                                                                                                    |                                 | 0                             | Q. Search for projects           | 5               |  |
|--|--------------------------------------------------------------------------------------|-----------------------------|----------------------------------------------------------------------------------------------------|---------------------------------|-------------------------------|----------------------------------|-----------------|--|
|  | My Favorites All                                                                     |                             | Q. Search by project name or key<br>1 projects                                                                                                    |                                 | Perspective: Overall Status   | <ul> <li>Sort by: Nam</li> </ul> | Add project 👻 🏫 |  |
|  | Quality Gate                                                                         |                             | 습 Example of basic Ma                                                                                                    | Iven project Passed             | Last analysis: 25 minutes ago |                                  |                 |  |
|  | Passed<br>Failed<br>Reliability ( # Runs.)                                           | 0 1                         | 🕸 Bugs 🔒 Vulner                                                                                                    | Vulnerabilities Vulnerabilities | Code Smells Coverage          | Duplications Lines               | ines            |  |
|  | 0                                                                                    | 1                           | 0                                                                                                    | - 🔕                             | 3 🐴 60.0% 🔾                   | 0.0% 0 8                         | 19 🔀 XML, Java  |  |
|  | 0                                                                                    | 01                          |                                                                                                    |                                 |                               |                                  |                 |  |
|  | Security ( 🔒 Vulnerabilities )                                                       |                             |                                                                                                    |                                 |                               |                                  |                 |  |
|  | ©<br>©<br>©                                                                          | 1<br>0  <br>0  <br>0  <br>0 |                                                                                                    |                                 |                               |                                  |                 |  |
|  | Security Review (♥ Security Hotspots)<br>(2) ≥ 80%<br>(2) 70% - 80%<br>(3) 50% - 70% |                             |                                                                                                    |                                 |                               |                                  |                 |  |
|  | <ul> <li>30% - 50%</li> <li>30%</li> </ul>                                           |                             | SonarGube <sup>114</sup> Inchnology is powered by SonarSource SA<br>Community Edition - Version B.7 (build 41407) - LGPL v3 - Community - Documentation - Plagins - Web API - About |                                 |                               |                                  |                 |  |

#### Figure: UI of the main page

## User Interface Project analysis

| sonarqube Projects Issues Rules Quality    |                     |                             |               | Q Search for projects                      | A           |
|--------------------------------------------|---------------------|-----------------------------|---------------|--------------------------------------------|-------------|
| ne Example of basic Maven project 🏠 🦹 ma   | aster O             |                             |               | February 28, 2021, 4:54 PM Version 1.0-SNA | рунот 🏠     |
| Overview Issues Security Hotspots Measures | Code Activity       |                             |               | Project Settings - III Project             | Information |
| QUALITY GATE STATUS O                      | MEASURES            |                             |               |                                            |             |
| Passed                                     | New Code            | Overall Code                |               |                                            |             |
| All conditions passed.                     | O ∰ Bugs            |                             |               | Reliability                                | ۵           |
|                                            | 0 & Vulnerabilities |                             |               | Security                                   |             |
|                                            | 0 Security Hotspo   | ots (i)                     | - Reviewed    | Security Review                            | •           |
|                                            | <u>30min</u> 🔤      | e.                          | 3 Ocde Smells | Maintainability                            | •           |
|                                            | O 60.09             | 5 Lines to cover Unit Tests |               | 0 Duplicated Blocks                        |             |

Figure: UI of the page containing project analysis results

## **User Interface**

Project analysis

- 1. Issues: SonarQube raises issues whenever a piece of the code breaks a coding rule whether it's a
  - bug: an error that will break the code
  - vulnerability: a point in the code open to attack
  - code smell: a maintainability issue
- 2. Security Hotspots SonarQube highlights security-sensitive pieces of code that need to be reviewed
- 3. Measures: a dedicated sub-space where all project measures can be seen
- 4. Code: an outline of the project structure
- 5. Activity: contains a full list of code scans performed on the project since it was created in SonarQube

## How to create an instance of SonarQube?

You can create a SonarQube instance either from the:

- zip file (simplified version is covered in these slides)
- docker image

How to create a local instance of SonarQube? Setting up the environment

Download the recommended platforms:

- Java 11 download either Oracle JDK 11 or OpenJDK versions beyond Java 11 are not officially supported!
  - if you have a newer version of JDK installed, download the .zip file instead
- 2. PostgreSQL 12 download here

When you're done with setting up the environment, download the **SonarQube zip file** (*SonarQube Community Edition*).

We will refer to the directories into which you unzipped JDK and SonarQube as **\$SONARQUBE-HOME** and **\$JAVA-HOME**, respectively.

# How to create a local instance of SonarQube? *Installing the database*

- 1. Firstly, check the requirements here (hardware requirements etc.)
- 2. Install the server
  - 2.1 install PostgreSQL database open psql and enter these commands:

CREATE USER [user] WITH PASSWORD '[password]'; CREATE DATABASE [database] OWNER [user];

then enter \connect [database]

GRANT CREATE ON SCHEMA "public" T0 [user]; GRANT UPDATE ON ALL TABLES IN SCHEMA "public" T0 [user]; GRANT DELETE ON ALL TABLES IN SCHEMA "public" T0 [user]; How to create a local instance of SonarQube? Installing the server

- 2. cont.
  - 2.2 configure database settings
     2.2.1 open \$SONARQUBE-HOME/conf/sonar.properties
     2.2.2 edit properties to:
     sonar.jdbc.username=[user]
     sonar.jdbc.password=[password]
     sonar.jdbc.url=jdbc:postgresql://localhost/sonarqube

where [user] and [password] are the values you entered in the previous step 1

- 2.3 adjust the Java installation
  - » if you didn't have the JDK installed prior to this seminar: add the JDK folder into PATH
  - » otherwise open \$SONARQUBE-HOME/conf/wrapper.conf and edit the property wrapper.java.command - it must be the path to the Java executable

How to create a local instance of SonarQube? *Starting the web server* 

- 3. Start the web server
  - 3.1 open a shell and based on your OS, execute:
    - » Linux: \$SONARQUBE-HOME/bin/linux-x86-64/sonar.sh start
    - » macOS:

\$SONARQUBE-HOME/bin/macosx-universal-64/sonar.sh
start

» Windows:

\$SONARQUBE-HOME/bin/windows-x86-64/StartSonar.bat

- 3.2 to check whether it is running correctly, the shell outputs SonarQube is up in case it is set up correctly
- 3.3 open http://localhost:9000 in your browser
- 3.4 login with credentials admin/admin

If anything fails, please check the **tutorial** and follow all the steps carefully.

## How to integrate GitLab with SonarQube? Creating GitLab OAuth application

The full tutorial can be found here.

- open GitLab, log in, click on your profile photo in the upper-right corner → Edit profile → Applications → fill in Name (for example, SonarQube) → into Redirect URI fill http://localhost:9000/oauth2/callback/gitlab in → in Scopes, check api → click on Save application
- 2. GitLab redirects you to a page  $\rightarrow$  copy Application ID and Secret

## How to integrate GitLab with SonarQube? Changing global settings in SonarQube

go to the website of your local SonarQube instance →
 Administration → Configuration → ALM Integrations → go to
 the GitLab tab → section GitLab Authentication → toggle
 Enabled to true → fill in GitLab URL (in case you use your
 school account, fill https://gitlab.fi.muni.cz in) → into
 Application ID and Secret paste the values obtained in the
 previous step → toggle Synchronize user groups to true →
 save the settings

## How to integrate GitLab with SonarQube? Changing global settings in SonarQube

- 2. go back to your GitLab profile → Edit profile → Access Tokens
   → fill in Name → in Scopes, check api → click on Create
   personal access token → copy the token (be sure to keep it in a safe place, so you can return to the token later)
- 3. go back to your SonarQube instance → above the section GitLab Authentication, click on Create configuration → fill in Configuration name → into GitLab API URL fill the API URL in (in case you use gitlab.fi.muni.cz, fill https://gitlab.fi.muni.cz/api/v4/in) → into Personal Access token paste the token generated in the previous step → Save configuration → check that the configuration is valid